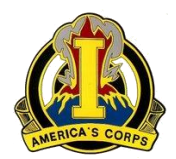

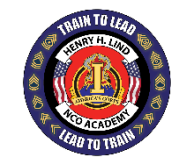

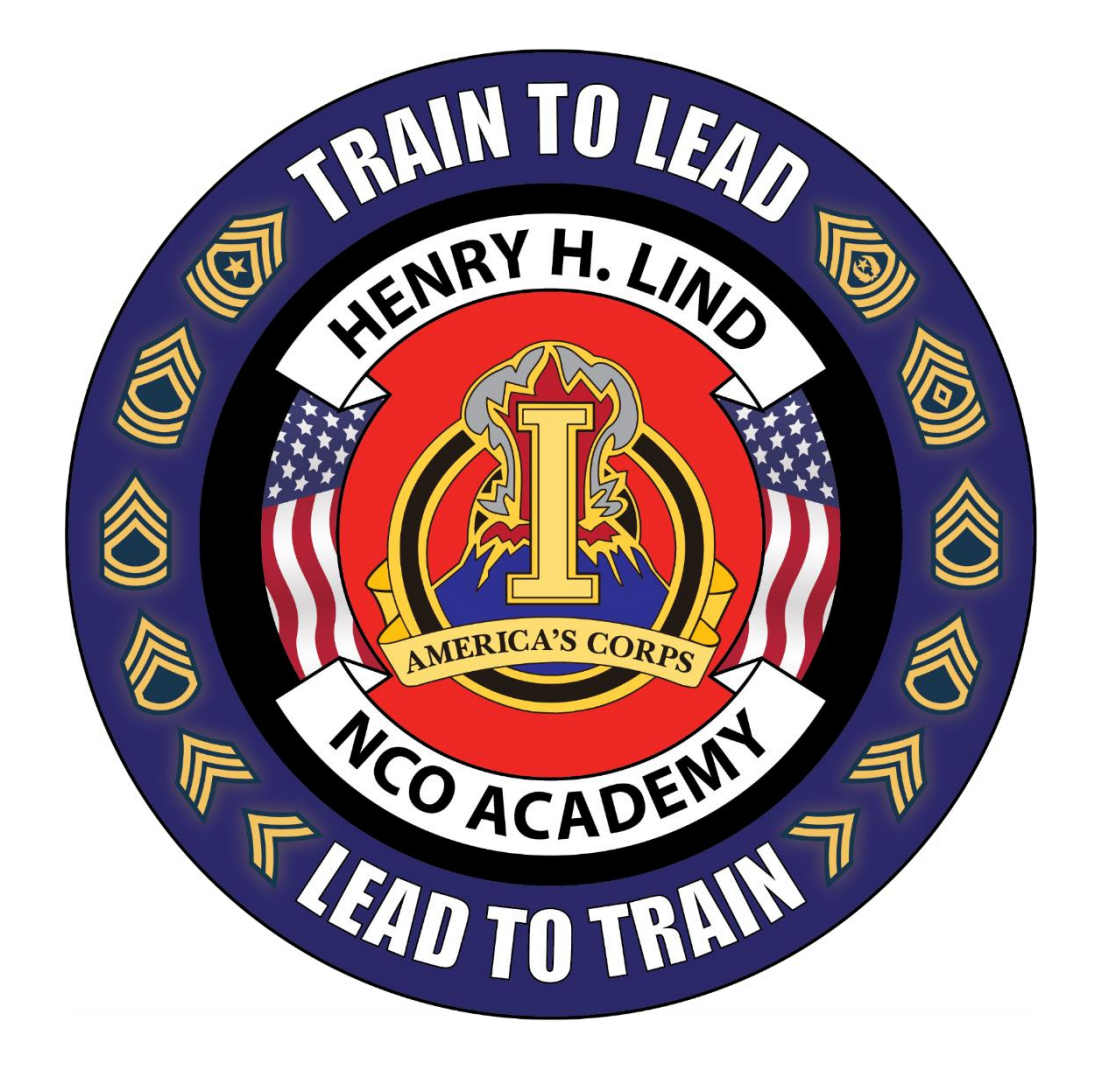

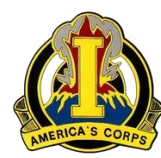

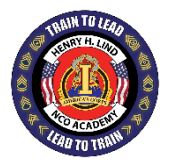

- HOW TO GET ON MLC MICROSOFT 365 TEAMS
- HOW TO CONFIRM IF YOUR ARMY.MIL, OR 365
  ACCOUNT HAS BEEN MIGRATED
- HOW TO REQUEST TO BE MIGRATED TO TEAMS MICROSOFT TEAMS 365
- 1. Before you begin, ensure you know which certificate is your authentication cert.
- 2. Ensure you have Microsoft Edge and Google Chrome apps installed on your pc.
- 3. If you will be using a dod pc, ensure it has Microsoft teams installed on it.
- 4. If you have not been migrated to Microsoft 365, request to be migrated. See slides 13-17

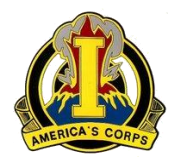

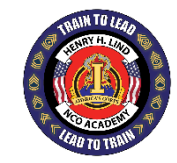

| 0            | New Tab          |                                 |                                 | × +              |                |         |               |              |            |                     |               |               |
|--------------|------------------|---------------------------------|---------------------------------|------------------|----------------|---------|---------------|--------------|------------|---------------------|---------------|---------------|
| $\leftarrow$ | $\rightarrow$ C  | 😫 https:/                       | /login.r                        | microsofto       | online.us      |         |               |              |            |                     |               |               |
| A III        | Apps 🧕           | Getting Started                 | •                               | Facebook         | 📙 Militar      | Pages   | Home Websites | Keys (Pas    | ssword Pro | MilitaryCAC's Infor | \delta Google | S Google Maps |
| Ø            | Google           | Chrome isn't y                  | our defa                        | ault browse      | er Set as      | default |               |              |            |                     |               |               |
|              | Typ<br>Chi<br>We | e this a<br>rome, or<br>b brows | ddre<br><sup>•</sup> Mic<br>er. | ess in<br>crosol | Goog<br>t Edge |         | (             | 30           | 0          | gle                 |               |               |
|              |                  |                                 |                                 |                  | (              | Q Se    | arch Google o | r type a URL |            |                     | Ŷ             |               |

TRAIN TO LEAD!

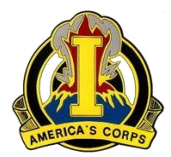

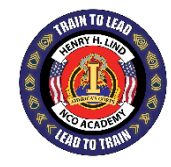

### If you initially see your john.doe.mil@mail.mil, account Click, "<u>USE ANOTHER ACCOUNT</u>" Then type in your

john.doe.mil@army.mil

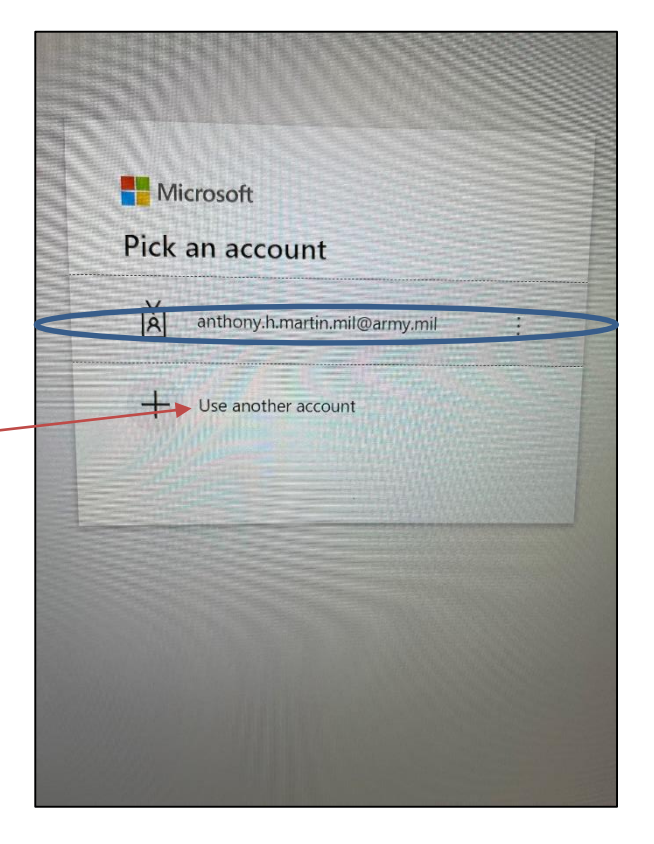

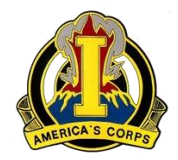

"THIS IS WHAT GOOGLE CHROME WILL LOOK LIKE"

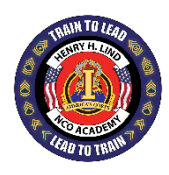

# GLOBAL DIRECTORY

Once you have your army.mil account showing as you see here, click on "Sign in with CAC/PIV"

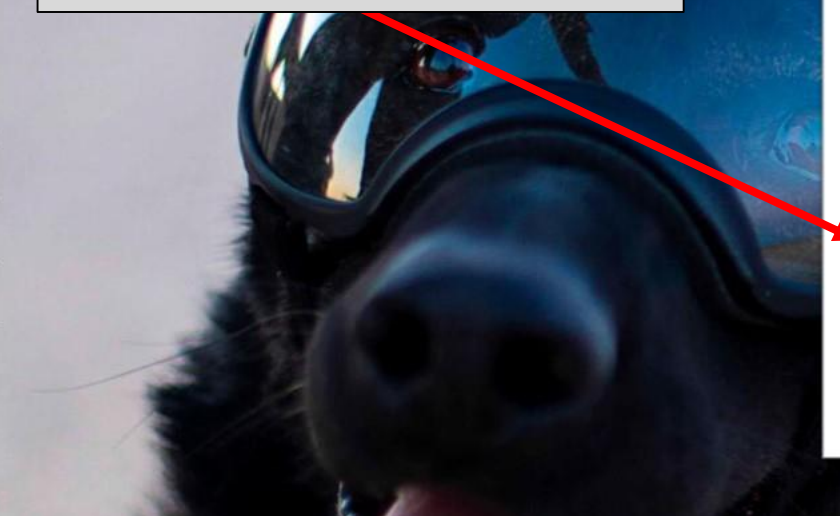

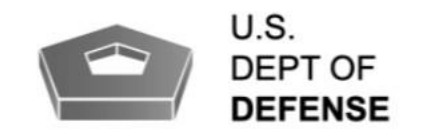

douglas.k.adams.civ@army.mil

Password

Sign in

Sign in with CAC/PIV

I have read & consent to terms in the Information Systems User Agreement.

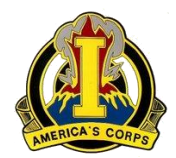

## HOW TO ADD MICROSOFT TEAMS FOR MLC

"THIS IS WHAT MISCSOFT EDGE WILL LOOK LIKE"

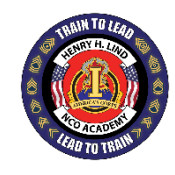

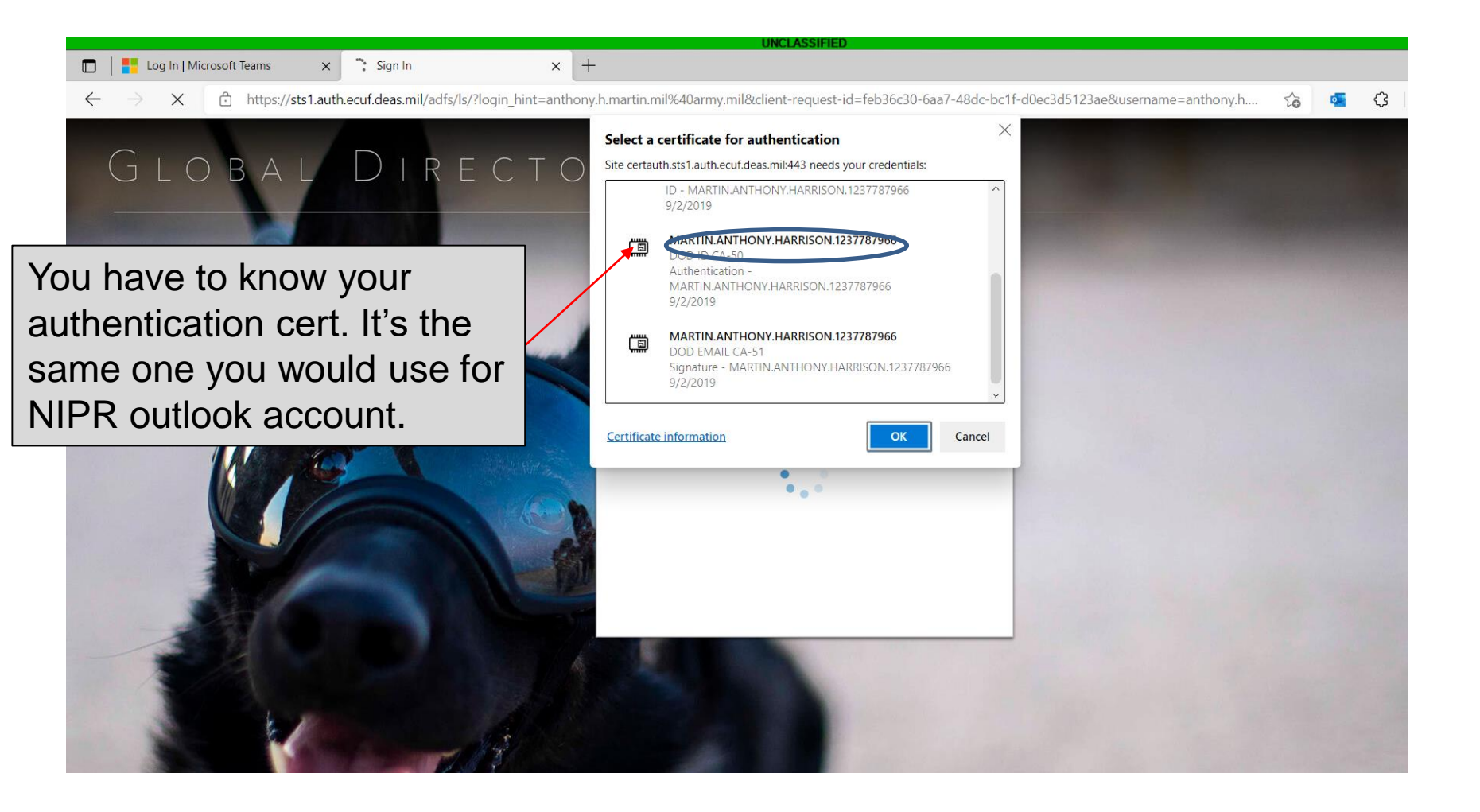

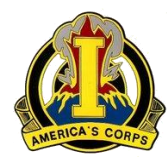

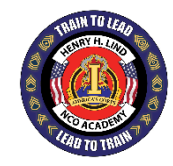

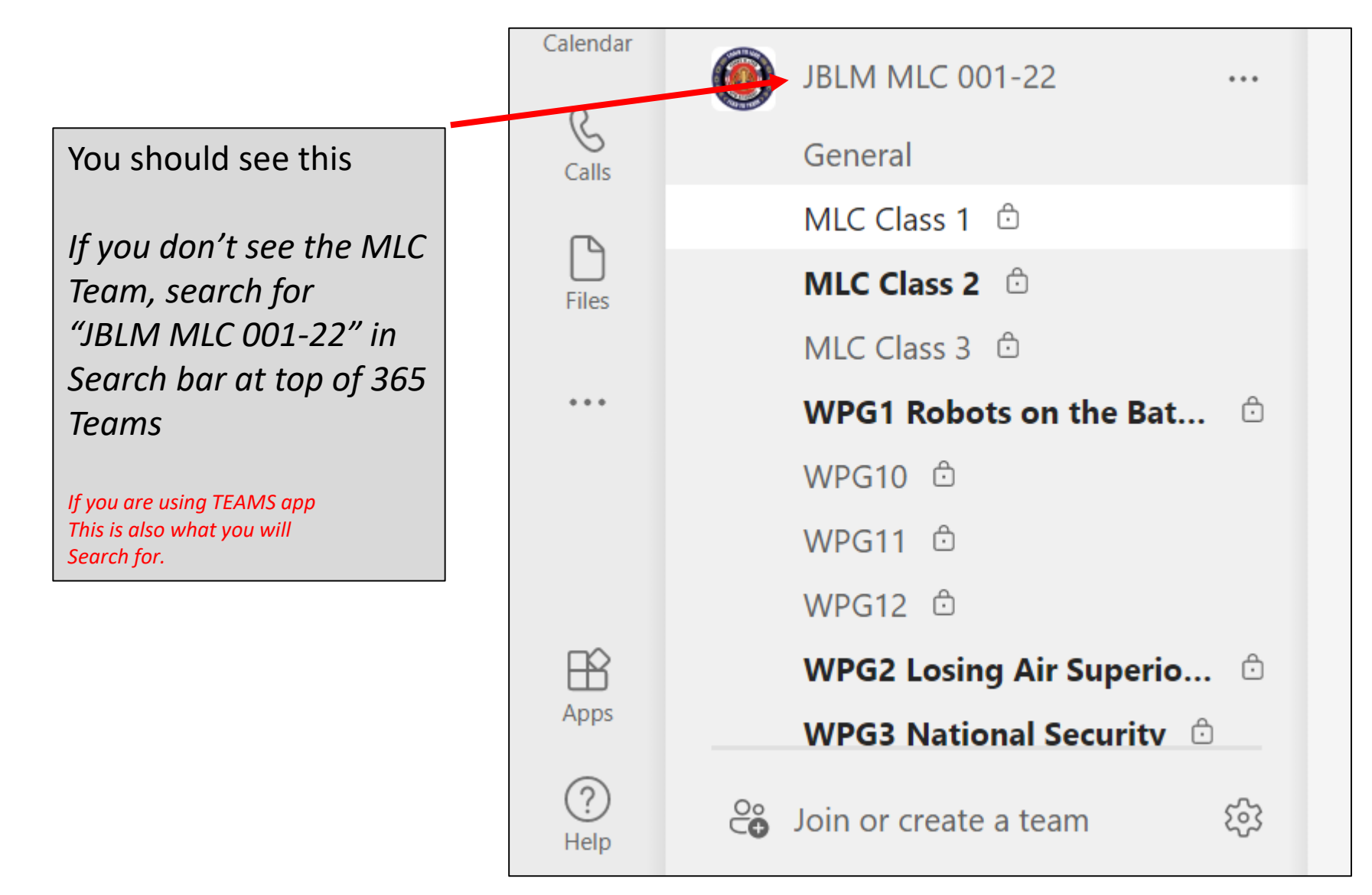

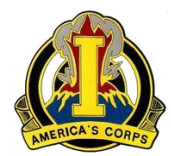

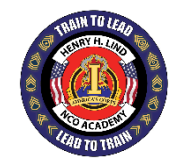

## How to check if you've been migrated to Army 365

- 1.) NETCOM will notify users before they're migrated by sending them an email before they migrate them to Army 365.
- 2.) To check if you've been migrated to Army 365 Open link to: https://portal.apps.deas.mil
- 3.) On the upper right, Click on 'Access Self Service Portal' so that the Login link appears.

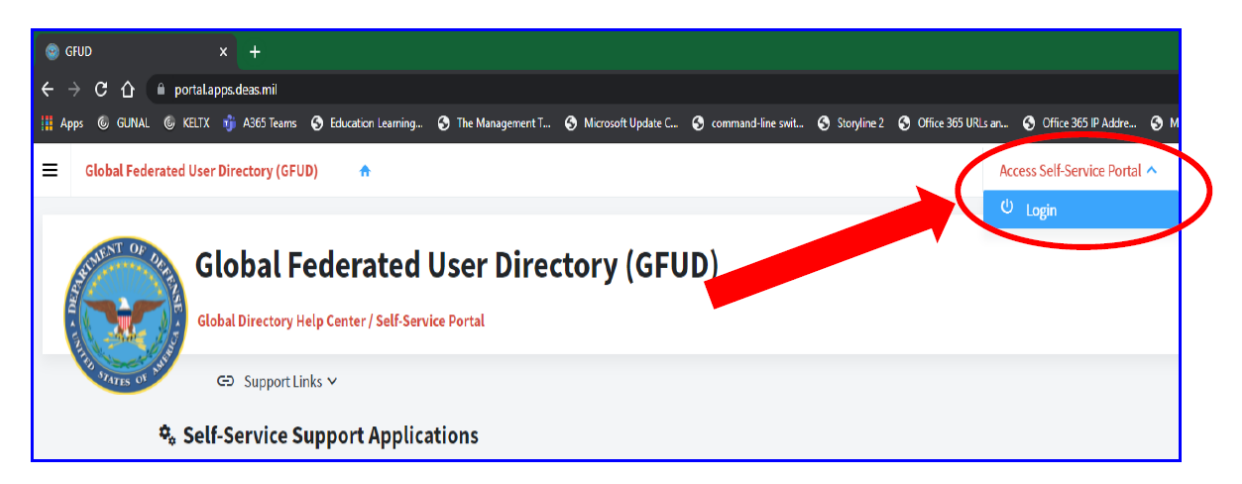

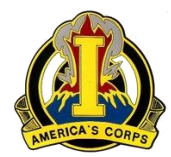

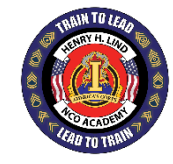

| ≡ | Global Federated User Dire | ~                 | Default Theme 🛛 🗸       |                   |                              |                          |                              |
|---|----------------------------|-------------------|-------------------------|-------------------|------------------------------|--------------------------|------------------------------|
|   | Dashboard                  | Account Info      |                         |                   |                              |                          |                              |
| Ø | User Managed Groups        |                   |                         |                   |                              |                          |                              |
| θ | My Account ^               | Display Name      |                         | Duty Bldg Name    | 4291 / Rm Basement Left side | Service Code             | Α                            |
| 8 | Account Info               | Last Name         |                         | Duty Room Name    | Basement Left side           | Admin Org Cd             | USARMY                       |
| ۵ | My Profile                 | First Name        |                         | Duty Installation | jblm                         | Gov Agncy Cd             | AR2A                         |
|   | My Owned Mailboxes         | Middle Name       |                         | Duty Phone        | (253) 967-4692               | Customer Code            | ARMY-NETCOM                  |
|   |                            | Pref. First Name  |                         | Fax               |                              | Cadency                  |                              |
|   |                            | Job Title         | IT Specialist (CUSTSPT) | Mobile            |                              | Tenant Code              | Army                         |
|   |                            | Persona Title     |                         | Phone Other       |                              | Tenant Email Domain      | @army.mil                    |
|   |                            | Persona User Name |                         | Phone Other       |                              | Tenant on MSFT<br>Domain | @armyeitaas.mail.onmicrosoft |
|   |                            | Persona UPN       |                         | Work Phone        |                              | Tenant ID                | d3e45a15-02fe-4f9a-b77c-e5db |
|   |                            | CAC Address       |                         | Phone TTYTDD      |                              | Duty Org                 | 106th Signal Brigade         |
|   |                            | EDIPI             |                         | Phone Relay       |                              | Duty Office Code         |                              |
|   |                            | PTC               | CIV                     | Pager             |                              | Duty Installation Code   | NETC-SFB-DIK                 |
|   |                            | FDIPI-PTC         |                         | Secure Phone      |                              | Duty Installation Code   | Joint Base Lewis-McChord, WA |
|   |                            | LUIPPPIC          |                         | Secure Filolle    |                              | Cource Anchor            | afind 1215200 arms and       |

#### 4.) On the left side column- click on 'My Account' and then click on 'Account Info'

TRAIN TO LEAD!

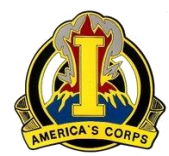

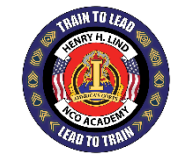

5.) If you see – "usa.army.mil" – then you have NOT been migrated to Army 365 yet.

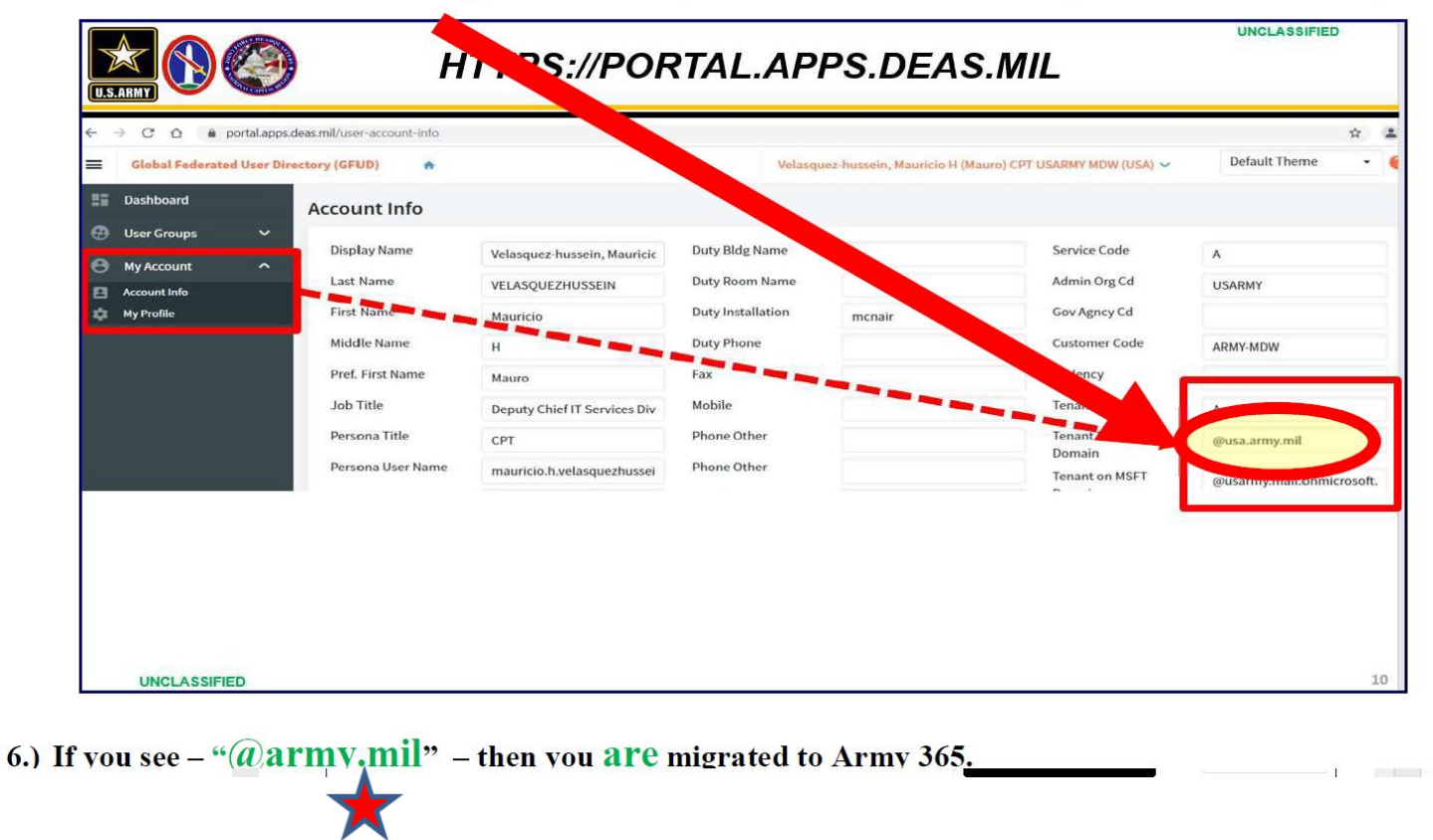

TRAIN TO LEAD!

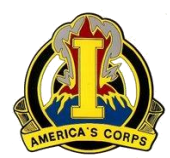

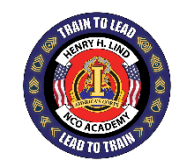

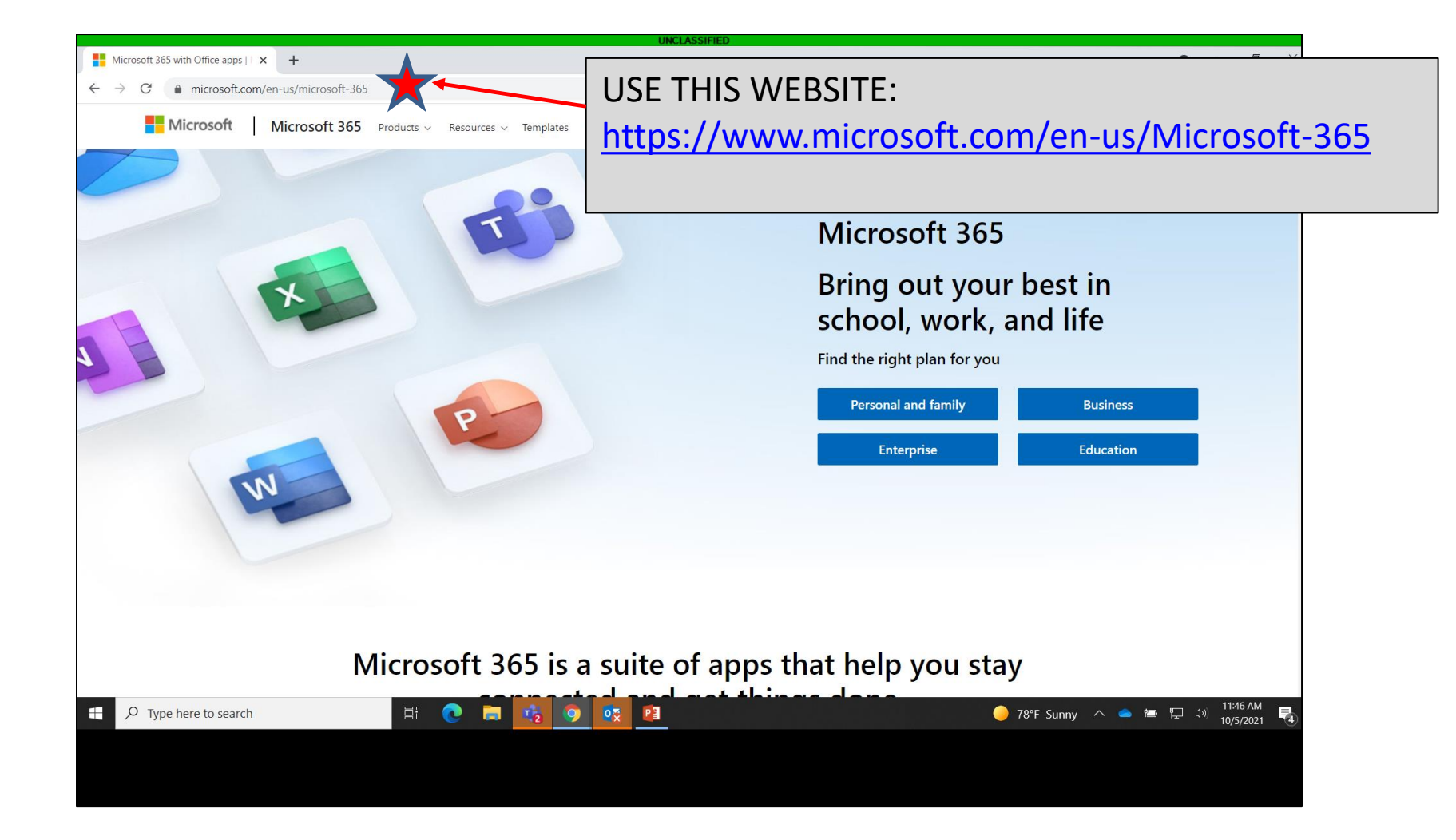

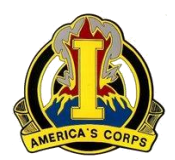

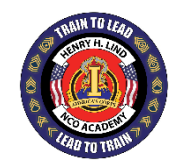

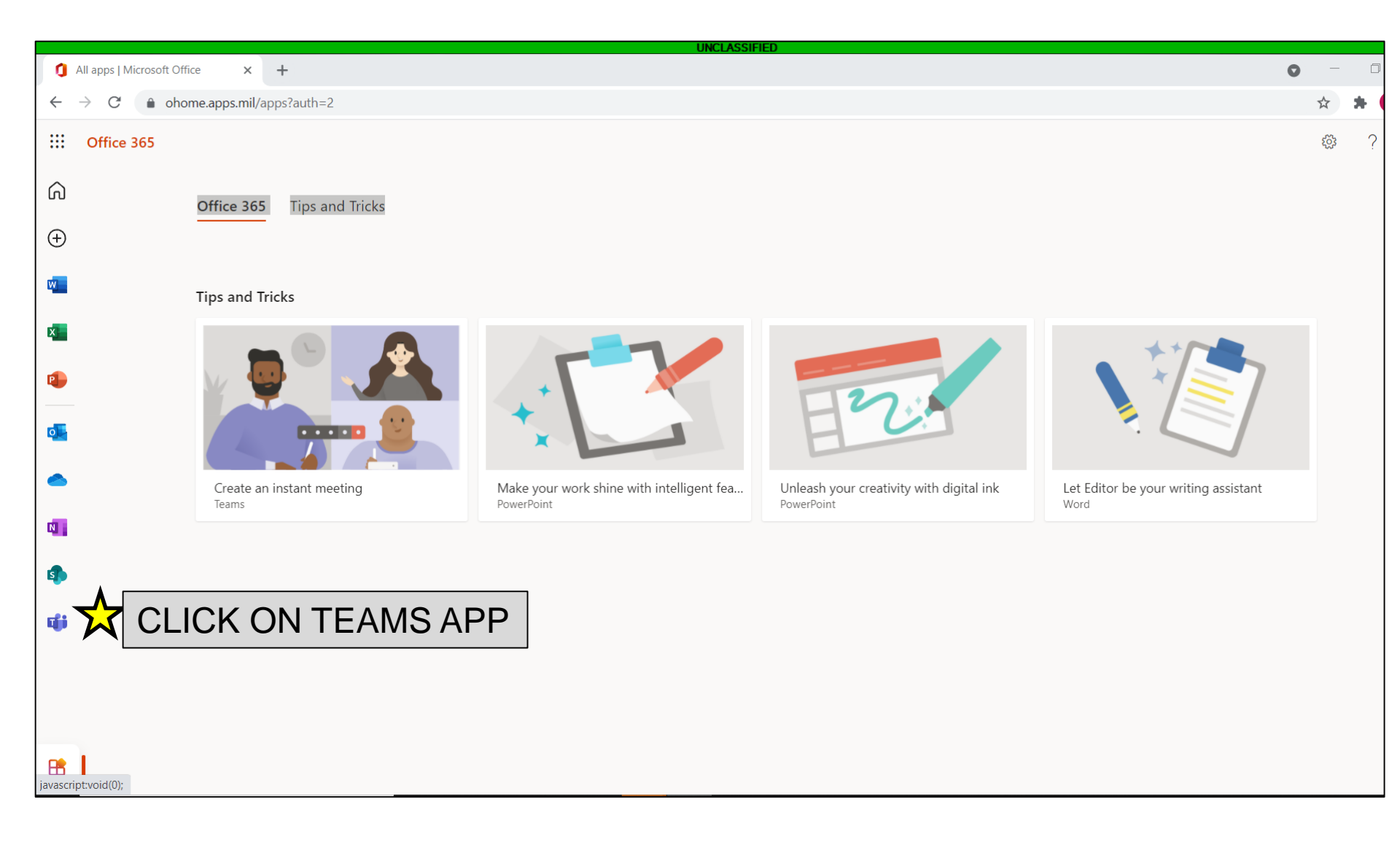

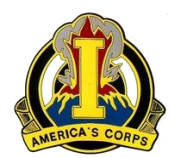

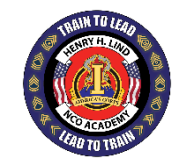

## CLICK ON ARMY HUB

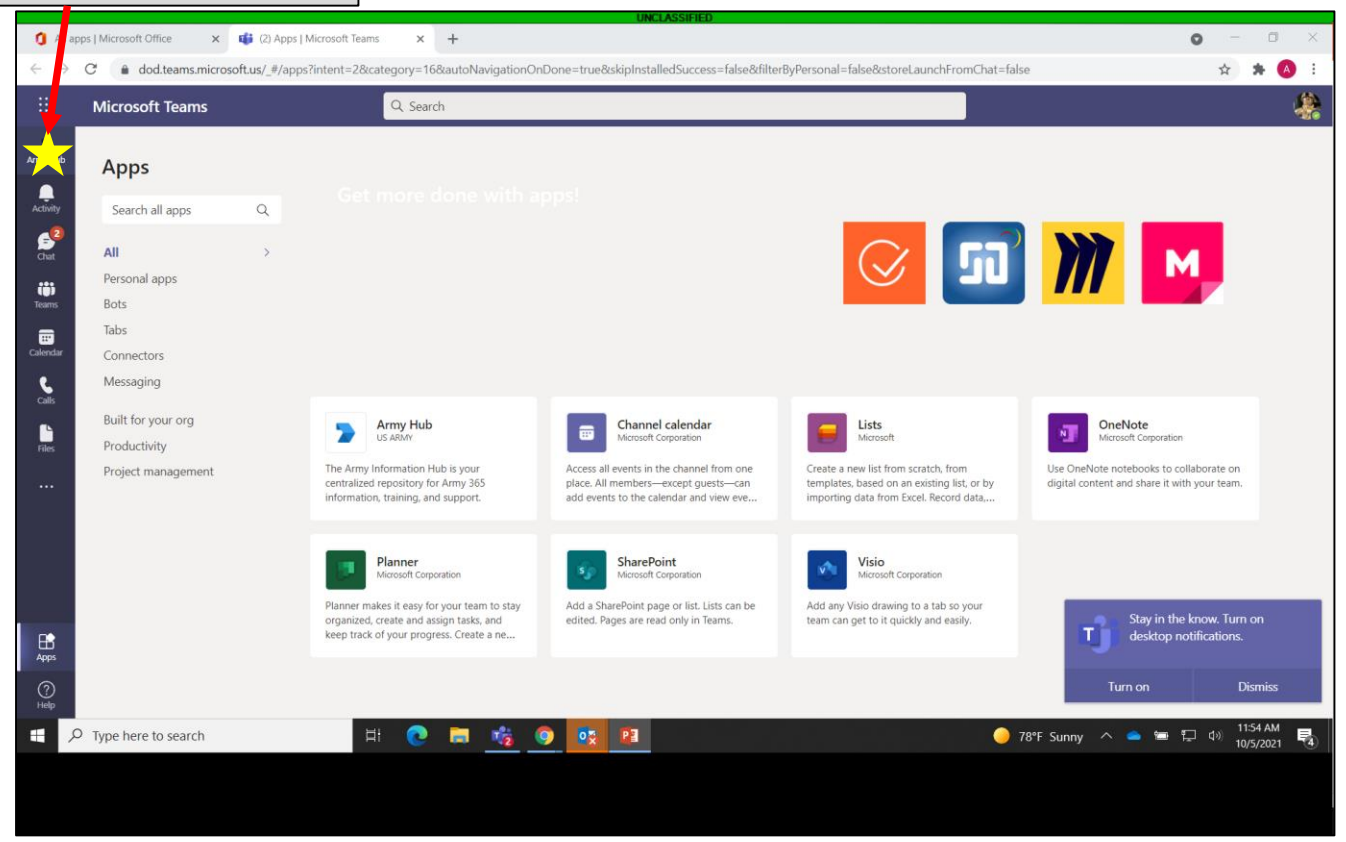

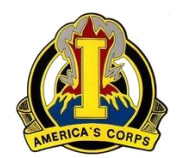

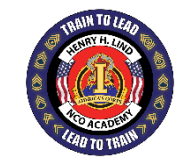

## CLICK ON ARMY, "EMAIL MIGRATION PORTAL"

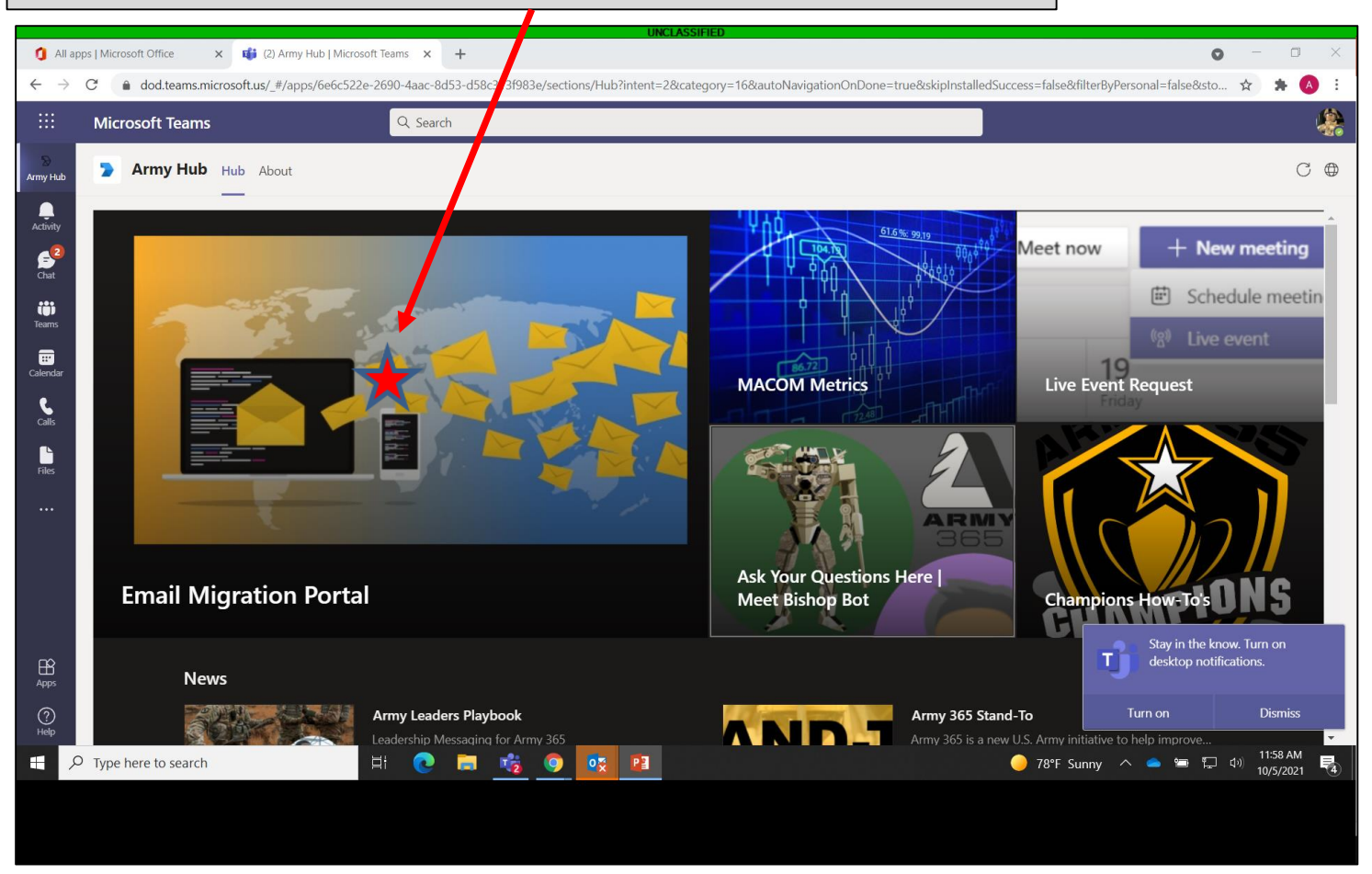

TRAIN TO LEAD!

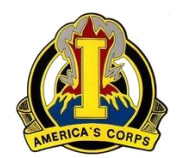

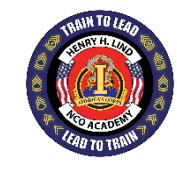

### SUBMIT FOR MIGRATION HERE

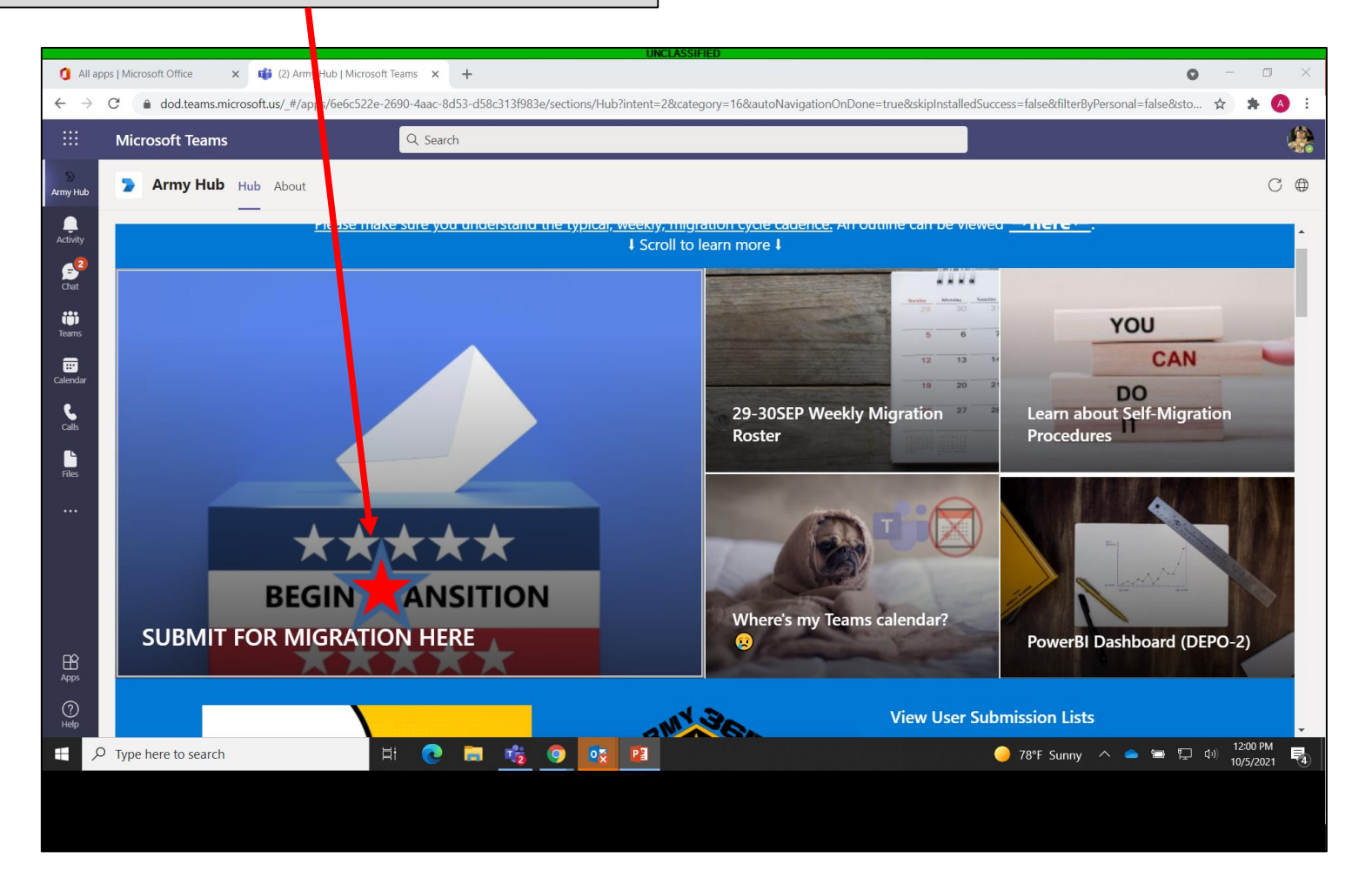

TRAIN TO LEAD!